## How do I edit user/staff account permissions?

Last modified on 09/19/2024 10:59 am EDT

DrChrono allows you to customize what users are able to access. You can restrict/allow access to certain aspects of the software through the staff permissions function under **Account** > **Staff Permissions**.

## First, go to Account > Staff Permissions.

| Permissions Administration ?                      |             |
|---------------------------------------------------|-------------|
| Providers Staff Roles Permissions Permission Grid |             |
| Provider                                          | Role        |
| Nick Riviera                                      | Custom      |
| Doctor Doctor                                     | Custom View |

To edit permissions for any user, click **View** to the right of their name. If you need to edit staff permissions, be sure the **Staff** tab is selected.

×

Once you have selected the user and clicked View, click Edit Permissions.

## Permissions for Doctor Doctor

| Role: Custom                      |                  |  |  |  |  |  |
|-----------------------------------|------------------|--|--|--|--|--|
| Permissions                       |                  |  |  |  |  |  |
| Create and Update Patients        |                  |  |  |  |  |  |
| Access Scheduling 1               | 1                |  |  |  |  |  |
| Appointment Provider Selection () |                  |  |  |  |  |  |
| Use iPad EHR                      | 1                |  |  |  |  |  |
| Access to Message Center <b>1</b> |                  |  |  |  |  |  |
| Create and Update Contacts ()     | 1                |  |  |  |  |  |
| Access Clinical Notes ()          |                  |  |  |  |  |  |
| Sign/Lock Clinical Notes 0        | 1                |  |  |  |  |  |
| Drug Interactions Check           |                  |  |  |  |  |  |
| Close                             | Edit Permissions |  |  |  |  |  |

After clicking **Edit Permissions**, check or uncheck the permissions you would like to add or remove. If you hover over "i" you can see a short description of what the permission allows access to. You can also find this information under the **Permissions** tab. Once you have completed the process, click **Save Permissions**.

## Permissions for Doctor Doctor

| Access Scheduling 1                | $\checkmark$     |
|------------------------------------|------------------|
| Appointment Provider Selection ()  |                  |
| Use iPad EHR 🚯                     |                  |
| Access to Message Center 1         |                  |
| Create and Update Contacts ()      |                  |
| Access Clinical Notes <b>1</b>     |                  |
| Sign/Lock Clinical Notes <b>()</b> |                  |
| Drug Interactions Check <b>1</b>   |                  |
| Access to eRx 1                    | ✓                |
| Access Billing 1                   |                  |
| Access Patient Payments ()         |                  |
| Access Patient Analytics 1         |                  |
| Close                              | Save Permissions |

Permissions can also be assigned based on **Roles**. **Roles** are preassigned permissions based on the day-to-day functions of a staff member.

Click on the **Roles** tab. Click **View** to see the permissions associated with a role. If you would like to create your own set of permissions for a role, click **+ Add Role**. This will allow you to assign custom roles to users in your account.

| Permissions Administration ? |             |                                                                            |      |         |  |  |  |  |  |
|------------------------------|-------------|----------------------------------------------------------------------------|------|---------|--|--|--|--|--|
| Providers Staff Roles        | Permissions | Permission Grid                                                            |      |         |  |  |  |  |  |
| Name                         | Owner       | Description                                                                | + A  | dd Role |  |  |  |  |  |
| Billing Staff                | Public      | Staff which requires access to only billing information.                   | View | Delete  |  |  |  |  |  |
| Nurse                        | Public      | Nurse / PA that requires supervising signature                             | View | Delete  |  |  |  |  |  |
| Office Manager               | Public      | Office/Practice Manager manages the office and other staff/doctor accounts | View | Delete  |  |  |  |  |  |
| Provider                     | Public      | Provider that has access to the entire system                              | View | Delete  |  |  |  |  |  |
| Staff                        | Public      | Staff that has access to fundamental system tasks.                         | View | Delete  |  |  |  |  |  |

You can always edit a user's permissions using the first steps in this article. Once a user's role is changed, their role will be '**custom'**.

The **Permission Grid** tab gives you a quick overview of the permissions users have or do not have. You can then follow the steps at the beginning to add or remove permissions.

| Perm                                              | Permissions Administration          |                      |                                      |                    |                                   |                                     |                             |                                |                               |                  |                   |                               |                                |                      |                           |                   |                   |          |                    |                       |                     |                    |                            |                        |                            |                                    |
|---------------------------------------------------|-------------------------------------|----------------------|--------------------------------------|--------------------|-----------------------------------|-------------------------------------|-----------------------------|--------------------------------|-------------------------------|------------------|-------------------|-------------------------------|--------------------------------|----------------------|---------------------------|-------------------|-------------------|----------|--------------------|-----------------------|---------------------|--------------------|----------------------------|------------------------|----------------------------|------------------------------------|
| Providers Staff Roles Permissions Permission Grid |                                     |                      |                                      |                    |                                   |                                     |                             |                                |                               |                  |                   |                               |                                |                      |                           |                   |                   |          |                    |                       |                     |                    |                            |                        |                            |                                    |
|                                                   | Create<br>and<br>Update<br>Patients | Access<br>Scheduling | Appointment<br>Provider<br>Selection | Use<br>iPad<br>EHR | Access<br>to<br>Message<br>Center | Create<br>and<br>Update<br>Contacts | Access<br>Clinical<br>Notes | Sign/Lock<br>Clinical<br>Notes | Drug<br>Interactions<br>Check | Access<br>to eRx | Access<br>Billing | Access<br>Patient<br>Payments | Access<br>Patient<br>Analytics | Provider<br>Dropdown | View<br>Practice<br>Group | Share<br>Patients | Access<br>Reports | Settings | Export<br>Patients | Manage<br>Permissions | Manage<br>Templates | Manage<br>Accounts | Show<br>Patient<br>Balance | Show<br>Billing<br>Tab | Show<br>Billing<br>Summary | Add<br>new<br>referring<br>sources |
| Doctor<br>Doctor                                  | *                                   | ~                    | *                                    | *                  | *                                 | *                                   | ~                           | *                              | ~                             | ~                | *                 | *                             | *                              | *                    | *                         | ~                 | ~                 | ~        | ~                  | ~                     | *                   | ~                  | ~                          | *                      | ×                          | *                                  |
| Nick<br>Riviera                                   | × .                                 | *                    | *                                    | *                  | *                                 | ~                                   | *                           | *                              | *                             | *                | *                 | *                             | *                              | *                    | × .                       | *                 | *                 | *        | *                  | ×                     | ×                   | ×                  | *                          | *                      | *                          | ×                                  |
| Nick<br>Riviera                                   | *                                   | *                    | *                                    | *                  | × .                               | *                                   | *                           | *                              | *                             | *                | *                 | *                             | *                              | *                    | *                         | *                 | ~                 | ~        | *                  | *                     | *                   | *                  | *                          | *                      | *                          | *                                  |

ĸ